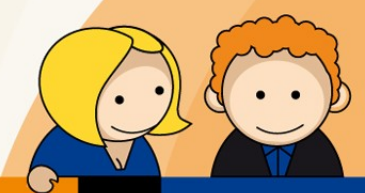

## Anleitung

## Bearbeiten eines E-Mail-Kontos mit Mozilla Thunderbird

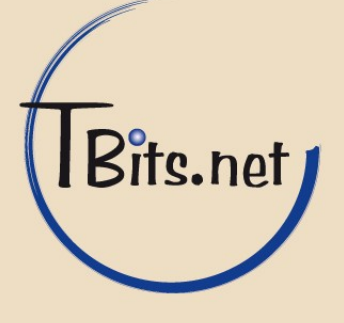

 Starten Sie Mozilla Thunderbird. Öffnen sie die **Einstellungen** Ihres E-Mail-Kontos.

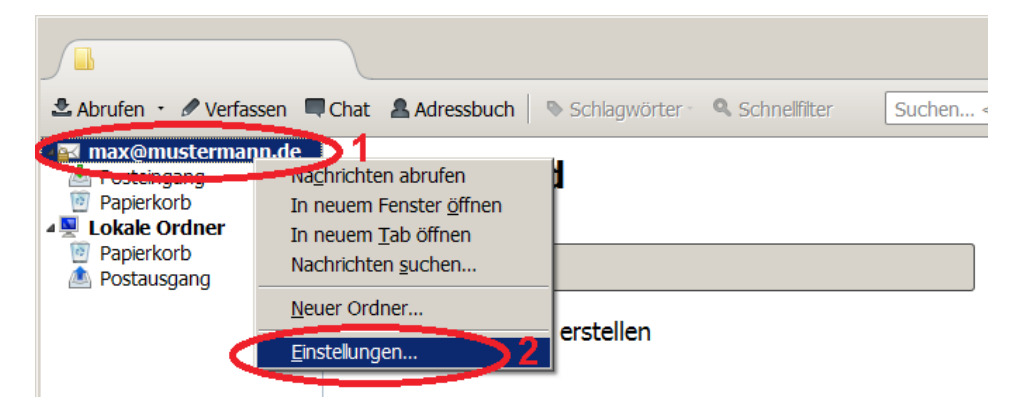

2. Klicken Sie auf (1) Server-Einstellungen und ändern Sie die Einstellungen wie folgt (2).

Server:mail.tbits.netPort:995Benutzername:Primäre E-Mail Adresse, z.b. max@mustermann.deVerbindungssicherheit:SSL/TSLAuthentifizierungsmethode:Passwort, normal

| Speicherplatz                                                                                                    |                                                                                                    |
|----------------------------------------------------------------------------------------------------|----------------------------------------------------------------------------------------------------|
| <ul> <li>max@musterman.de</li> <li>Server-Einstelungen</li> <li>Kopien &amp; Ordner</li> <li>Verfassen &amp; Adressieren</li> <li>Junk-Fiter</li> <li>Speicherplatz</li> <li>Empfangsbestätigungen (MDN)</li> <li>S/MIME-Scherheit</li> <li>Postausgang-Server (SMTP)</li> </ul> | Servertyp:       POP         Server::       mall.tbits.net       Port:       995 standard:       995         Benutzername::       max@mustermann       Server::       max@mustermann       2         Scherhet und Authentfizierung       Verbigdungssicherheit:       SSL/TLS       Value       Authentfizierungsmethode:       Passwort, normal       Verbigdungssicherheit:       SSL/TLS       Verbigdungssicherheit:       SSL/TLS       Verbigdungssicherheit:       SSL/TLS       Verbigdungssicherheit:       Server-Einstellungen       Verbigdungssicherheit:       SSL/TLS       Verbigdungssicherheit:       Server-Einstellungen       Verbigdungssicherheit:       Server-Einstellungen       Verbigdungssicherheit:       Server-Einstellungen       Verbigdungssicherheit:       Server-Einstellungen       Verbigdungssicherheit:       Server-Einstellungen       Verbigdungssicherheit:       Server-Einstellungen       Verbigdungssicherheit:       Server-Einstellungen       Verbigdungssicherheit:       Server-Einstellungen       Verbigdungssicherheit:       Server-Einstellungen       Verbigdungssicherheit:       Server-Einstellungen       Verbigdungssicherheit:       Server-Einstellungen       Verbigdungssicherheit:       Server-Einstellungen       Verbigdungssicherheit:       Server-Einstellungen       Verbigdungssicherheit:       Server-Einstellungen       Verbigdungssicherheit:       Server-Einsteinstellungen       Verbigdungen <t< th=""></t<> |
| Konten-Aktionen                                                                                                    |                                                                                                    |

TBits.net GmbH Internet- und Netzwerk-Services

Hausanschrift:

Albuchstraße 4 73553 Alfdorf Postanschrift: Brühlweg 9 73553 Alfdorf www.tbits.net info@tbits.net Telefon: +49(0)7172/18391-0 Fax: +49(0)7172/18391-99

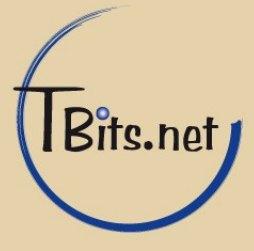

3. Klicken Sie auf (1) Postausgang-Server (SMTP), wählen Sie den TBits SMTP-Server (2) aus und klicken Sie auf (3) Bearbeiten.

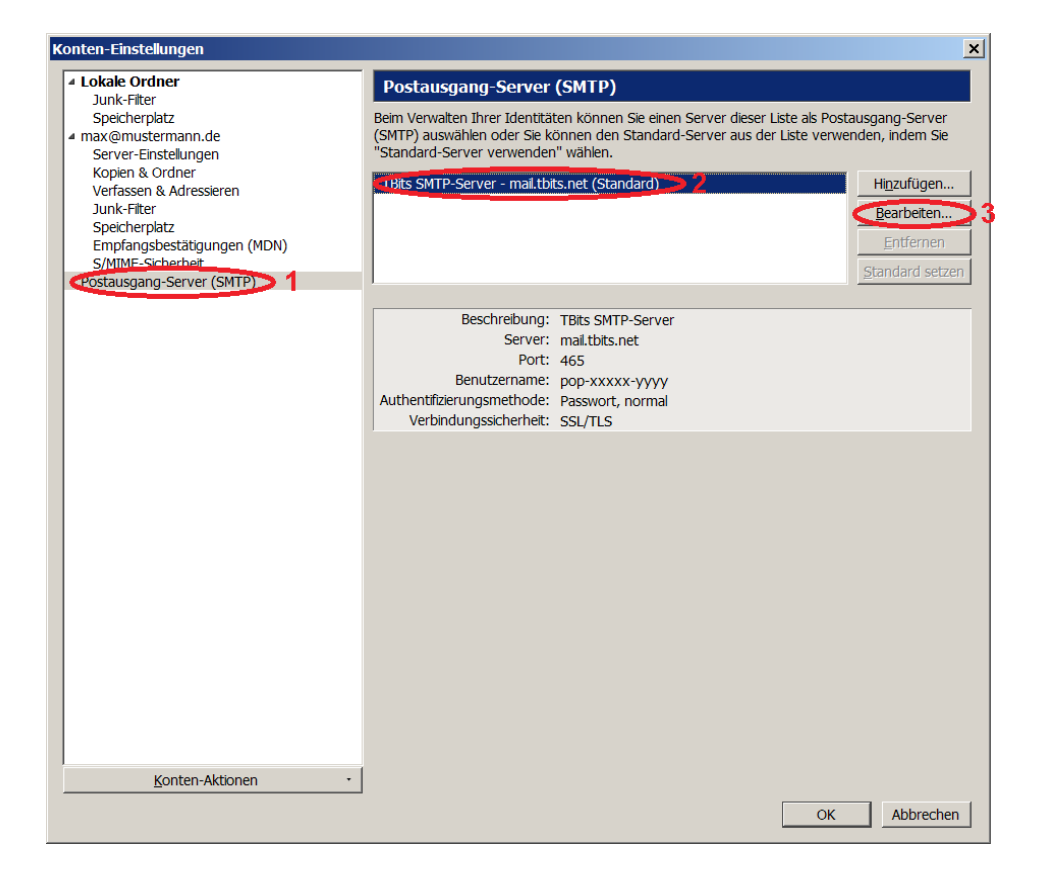

**TBits.net GmbH** Internet- und Netzwerk-Services

Hausanschrift:

Albuchstraße 4 73553 Alfdorf

Postanschrift: Brühlweg 9 73553 Alfdorf

www.tbits.net info@tbits.net Telefon: +49(0)7172/18391-0 Fax: +49(0)7172/18391-99

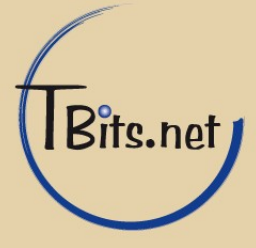

Andern Sie die Einstellungen wie folgt (1 & 2):
 Server: mail.tbits.net
 Port: 465
 Verbindungssicherheit: SSL/TLS
 Authentifizierungsmethode: Passwort, normal
 Benutzername: Primäre E-Mail Adresse, z.b. max@mustermann.de

Klicken Sie auf (3) **OK**.

| SMTP-Server                        |                |                   | ×I |  |
|------------------------------------|----------------|-------------------|----|--|
| Einstellungen –                    |                |                   | 1  |  |
| Beschreibung:                      | TBits SMT      | P-Server          |    |  |
| Server:                            | mail.tbits.net |                   |    |  |
| <u>P</u> ort:                      | 465            | Standard: 465     | 1  |  |
|                                    |                |                   |    |  |
| Verbindungssic                     | herheit:       | SSL/TLS           |    |  |
| A <u>u</u> thentifizierungsmethode |                | Passwort, normal  | 2  |  |
| Benutzerna <u>m</u> e:             |                | max@mustermann.de |    |  |
|                                    |                | OK 3Abbrechen     |    |  |
|                                    |                |                   |    |  |

**5.** Klicken Sie auf **OK** um die Einstellungen zu speichern.

## Fertig!

TBits.net GmbH Internet- und Netzwerk-Services

Hausanschrift: Albuchstraße 4

73553 Alfdorf

Postanschrift: Brühlweg 9 73553 Alfdorf www.tbits.net info@tbits.net Telefon: +49(0)7172/18391-0 Fax: +49(0)7172/18391-99

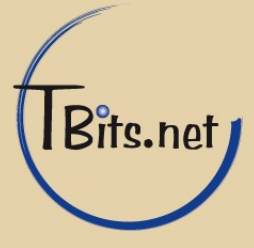